## Joining meeting audio by phone after joining computer audio

If you joined computer audio automatically, you can leave the computer audio and join by phone.

1. Click the arrow next to Mute/Unmute. 2... **R**1 CC ••• .... Ť Invite ge Partici Share Scre Re Closed Capti Breakout R More Start Vide Chat 2. Click Leave Computer Audio. Select a Microphone Microphone (High Definition Audio Device) ✓ Same as System Select a Speaker Speakers (High Definition Audio Device) ✓ Same as System Leave Computer Audio Audio Options... 3. Click Phone Call and follow the prompt to dial in.

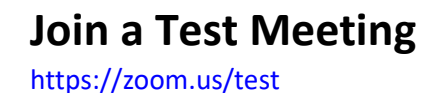